# FACTURATION DU SUPPLÉMENT COVID AVEC EFFET RÉTROACTIF (MARS AVRIL ET MAI 2020)

La facturation du supplément COVID est une facturation exceptionnelle. Elle implique donc certaines mesures exceptionnelles :

# <u>Tarification mars, avril et mai</u>

Veuillez noter que le supplément COVID ne peut être rétroactivement demandé que sur les prestations déjà <u>facturées et acceptées</u> par les mutuelles.

Il est très important de s'assurer que les tarifications de mars, avril et mai soient entièrement acceptées ; en cas de refus partiel(s) ou bloquant(s), il est obligatoire de traiter le(s) rejet(s) avant de commencer la procédure de facturation du supplément COVID.

## • Annulation impossible !

Il ne sera pas possible d'annuler cette tarification exceptionnelle. Nous vous conseillons de suivre scrupuleusement les directives de cette procédure.

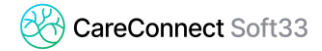

## 1. Analyse de la pré-facturation

Facturation > Facturation COVID-19 : mesure 9 (effet rétroactif)

Onglet [Sélection]

- Choisir l'établissement de facturation
- Simulation : Oui
- La période est automatiquement définie du 01/03/2020 au <u>30/06/2020</u>

<u>Remarque :</u> Nous vous conseillons laisser la date de fin au 30-06-2020. Lors de la mise à jour 8.9.47, dans certains cas, les suppléments n'avaient pas été facturés pour les patients en résidences pour personnes handicapées. En laissant la date de fin au 30-06-20, votre Soft33 facturera les suppléments <u>uniquement</u> pour ces patients. Les suppléments COVID-19 facturés aux autres patients ne seront pas refacturés.

Ne pas cocher : « Ne pas vérifier si un supplément COVID-19 a déjà été facturés ».

| élection    | Récapitulatif        | Patients                                                                | Facturation          | Validation |   |  |  |  |  |
|-------------|----------------------|-------------------------------------------------------------------------|----------------------|------------|---|--|--|--|--|
| Etablissen  | nent                 |                                                                         |                      |            | ~ |  |  |  |  |
| Simulation  | ı                    | Oui ONon                                                                |                      |            |   |  |  |  |  |
| Sélection   |                      | <ul> <li>Tous les patients</li> <li>Un ou plusieurs patients</li> </ul> |                      |            |   |  |  |  |  |
| A partir du | I                    | 01/03/2020 🔀                                                            |                      |            |   |  |  |  |  |
| Jusqu'au    |                      | 30/06/2020 🔢                                                            |                      |            |   |  |  |  |  |
| Commenta    | aires                | #COVID-19                                                               |                      |            |   |  |  |  |  |
| Ne pa       | s vérifier si un sup | plément COVID-1                                                         | 19 a déjà été factur | é          |   |  |  |  |  |
| Ne na:      | s inclure les premi  | ères prestations (                                                      | de base              |            |   |  |  |  |  |

#### Onglet [Récapitulatif]

 Par défaut, toutes les facturations sont sélectionnées (de l'établissement choisi dans l'onglet sélection). Cliquer sur l'un ou l'autre récapitulatif pour l'exclure de la facturation du supplément COVID-19.

<u>Remarque :</u>

- Vous n'êtes pas obligé d'exclure les facturations de juin 2020 où le supplément COVID a été réclamé car votre logiciel va vérifier si un supplément a déjà été réclamé.
- ATTENTION : En cas de convention à la mutualité 306 de Bruxelles (envoi chaque mois d'un CD-ROM), veuillez prendre connaissance de la procédure particulière en page 6.

Onglet [Facturation]

- Cliquer sur "Analyser", pour obtenir les montants qui vont être facturés
- Si une erreur ou alerte est mentionnée, veuillez prendre contact avec notre Helpdesk.

## Onglet [Validation]

Le montant du supplément COVID calculé par le programme apparait

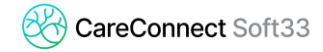

## 2. Copie de sécurité de la base de donnée

[Si vos données sont hébergées sur nos serveurs, vous pouvez ignorer cette étape]

Utilitaires > Backup base de données

- Insérer le support de backup (stick USB, carte SD, disque dur externe, ...)
- Eventuellement, modifier l'endroit où le backup va être effectué (Fichier backup base de données)
- Cliquer sur "Backup"
- Eventuellement, confirmer la demande de remplacement de l'ancienne sauvegarde [Oui]

#### 3. Facturation des suppléments

Facturation > Facturation COVID-19 : mesure 9(effet rétroactif)

Onglet [Sélection]

- Choisir l'établissement de facturation
- Simulation : Non
- La période est automatiquement définie du 01/03/2020 au 30/06/2020
- Ne pas cocher : « Ne pas vérifier si un supplément COVID-19 a déjà été facturés »
- Le commentaire « #COVID-19 » est automatiquement renseigné

| Facturation COVID-19 : mesure 9 (effet rétroactif) |                             |                     |                                                                         |                    |   |   |  |  |  |  |
|----------------------------------------------------|-----------------------------|---------------------|-------------------------------------------------------------------------|--------------------|---|---|--|--|--|--|
| Sé                                                 | lection                     | Récapitulatif       | Patients                                                                | Facturation        |   |   |  |  |  |  |
|                                                    | Etablissement<br>Simulation |                     | Oui ON                                                                  | n <mark>i</mark>   |   | × |  |  |  |  |
|                                                    | Sélection                   |                     | <ul> <li>Tous les patients</li> <li>Un ou plusieurs patients</li> </ul> |                    |   |   |  |  |  |  |
|                                                    | A partir du                 |                     | 01/03/2020 🔢                                                            |                    |   |   |  |  |  |  |
|                                                    | Jusqu'au                    |                     | 30/06/2020 🔀                                                            |                    |   |   |  |  |  |  |
|                                                    | Commentair                  | es                  | #COVID-19                                                               |                    |   |   |  |  |  |  |
|                                                    | Ne pas v                    | vérifier si un supp | olément COVID-19 a                                                      | a déjà été facture | 6 |   |  |  |  |  |
|                                                    | 🗌 Ne pasi                   | nclure les premiè   | ières prestations de base                                               |                    |   |   |  |  |  |  |

Onglet [Récapitulatif]

 Par défaut, toutes les facturations sont sélectionnées (de l'établissement choisi dans l'onglet sélection). Cliquer sur l'une ou l'autre tarification pour l'exclure de la facturation du supplément COVID-19.

En cas de convention à la mutualité 306 de Bruxelles (envoi chaque mois d'un CD-ROM), veuillez prendre connaissance de la procédure particulière en page 6.

## Onglet [Facturation]

Cliquer sur "Analyser", pour facturer réellement les prestations

## Onglet [Validation]

Confirmer la facturation en cliquant sur le bouton "Valider la facturation"

# 4. Création des récapitulatifs

Facturation > Création des récapitulatifs

Onglet [Sélection]

- Choisir l'établissement de facturation
- Choisir le mois de juin 2020
- Laisser l'année de facturation indiquée par défaut
- Des commentaires peuvent être ajoutés, ex : #COVID-19

Onglet [Récapitulatif]

Cliquer sur "Création"

## 5. Envoi des fichiers de facturation par MyCareNet

Facturation > Génération des supports INAMI

Onglet [Récapitulatif]

Cliquer sur « Génération »

Onglet [MyCareNet]

- Cliquer sur "Vérification fichiers"
- Cliquer sur "Envoyer tout"
- Lorsque tout est envoyer : Cliquer sur "Vérification statuts"

# 6. Impression des documents

Facturation > Impression des documents

- Documents de Facturation > Récapitulatif Général
  - Cliquer sur le bouton 🖾 et sélectionner la facturation concernée [OK]
  - Cliquer sur "Rechercher" le bouton 🗹
  - Cliquer sur "Imprimer" le bouton 🚔
- Documents de Facturation > Récapitulatifs Fédération
  - Cliquer sur le bouton 🖄 et sélectionner la facturation concernée [OK ]
  - Cliquer sur "Rechercher" le bouton 🗹
  - Cliquer sur "Imprimer" le bouton 🔿
- Documents de Facturation > Répartition > Par patient simplifié
  - Remarque : Pour cette facturation exceptionnelle, la répartition par prestataire n'est disponible que pour les soins à l'acte (pour les groupements)
  - Cliquer sur le bouton 🖾 et sélectionner la facturation concernée [OK ]
  - Cliquer sur "Rechercher" le bouton 🗹
  - Cliquer sur "Imprimer" le bouton 🖨
- Documents de Facturation > Justificatifs Patient
  - Cliquer sur le bouton 🖻 et sélectionner la facturation concernée [OK ]
  - Cliquer sur "Rechercher" le bouton ✔
  - Cliquer sur "Imprimer" le bouton 🚔
- Documents de Facturation > Attestations (si nécessaire)
  - Remarque : si vous avez des patients qui n'ont pas été facturés via MyCareNet, vous devez imprimer des attestations.
  - Cliquer sur le bouton 🖻 et sélectionner la facturation concernée [OK ]
  - Sélection : un ou plusieurs organismes assureurs
  - En bas à gauche : sélectionner en bleu, les organismes qui doivent être imprimés
  - Cliquer sur "Rechercher" le bouton 💅
  - Positionner correctement les attestations sur l'imprimante matricielle
  - Cliquer sur "Imprimer" le bouton 🚔

## Procédure particulière : Convention avec la mutualité 306 (Bruxelles)

En cas de convention à la mutualité 306 de Bruxelles (envoi chaque mois d'un CD-ROM), cette facturation du supplément COVID-19 avec effet rétroactif pour mars, avril et mai doit se faire en deux étapes :

 <u>Première étape :</u> Exclure dans l'onglet récapitulatif (en page 3) toute les facturations 306. Cette facturation sera envoyée via MyCareNet.

*Exemple : ci-dessous, seules les facturations des autres mutuelles sont sélectionnées pour mars, avril et mai 2020.* 

| 8 | Bacturation COVID-19: mesure 9 (effet rétroactif) |        |           |       |         |           |            |         |            |                                                   |  |
|---|---------------------------------------------------|--------|-----------|-------|---------|-----------|------------|---------|------------|---------------------------------------------------|--|
|   | 5éle                                              | ction  | Récapitul | latif | Factura | tion Va   | alidation  |         |            |                                                   |  |
|   | N*                                                | Code   | Etablis.  | Туре  | Inami   | Date      | Heure      | Période | Organismes | es Total Commentaires                             |  |
|   | 1                                                 | 060285 | 60        | I     | 0       | 02/07/202 | 0 11:33:05 | 06/2020 | 4          | 1.874,50 € 06/2020 - AUTRES MUTUELLES             |  |
|   | 2                                                 | 060284 | 60        | 1     | 0       | 02/07/202 | 0 11:30:30 | 06/2020 | 1          | 4.770,96 € 06/2020 - Facturation aux 306          |  |
|   | 3                                                 | 060283 | 60        | 1     | 0       | 11/06/202 | 0 10:29:23 | 05/2020 | 1          | 442,12 € ## NE PAS ENVOYER CORR. POUR MAISON MED. |  |
|   | 4                                                 | 060280 | 60        | 1     | 0       | 03/06/202 | 0 10:28:33 | 05/2020 | 3          | 279,21 € 05/2020 - AUTRES MUTUELLES               |  |
|   | 5                                                 | 060279 | 60        | 1     | 0       | 03/06/202 | 0 10:26:48 | 05/2020 | 1          | 1.030,69 € 05/2020 - Facturation aux 306          |  |
|   | 6                                                 | 060278 | 60        | 1     | 0       | 30/04/202 | 0 15:10:20 | 04/2020 | 2          | 1.848,40 € 04/2020 - AUTRES MUTUELLES             |  |
|   | 7                                                 | 060277 | 60        | 1     | 0       | 30/04/202 | 0 15:08:39 | 04/2020 | 1          | 4.670,69 € 04/2020 - Facturation aux 306          |  |
|   | 8                                                 | 060276 | 60        | 1     | 0       | 31/03/202 | 0 13:32:08 | 03/2020 | 3          | 1.123,65 € 03/2020 - AUTRES MUTUELLES             |  |
|   | 9                                                 | 060275 | 60        | 1     | 0       | 31/03/202 | 0 13:21:26 | 03/2020 | 1          | 3.049,74 € 03/2020 - Facturation aux 306          |  |

 <u>Seconde étape :</u> En ayant exclu toutes tarifications <u>sauf celles pour les 306</u>. Cette seconde facturation, devra être envoyée via CD-ROM à la mutualité 306 via la procédure habituelle.

Exemple : ci-dessous, seules les facturations des 306 sont sélectionnées pour mars, avril et mai 2020.

| 8         | Bacturation COVID-19 : mesure 9 (effet rétroactif) |               |   |          |          |          |               |          |         |            |           |                                           |
|-----------|----------------------------------------------------|---------------|---|----------|----------|----------|---------------|----------|---------|------------|-----------|-------------------------------------------|
| Sélection |                                                    | Récapitulatif |   | atif     | Facturat | ion Vali | on Validation |          |         |            |           |                                           |
|           | N°                                                 | Code          | I | Etablis. | Туре     | Inami    | Date          | Heure    | Période | Organismes | Total     | Commentaires                              |
|           | 1                                                  | 060285        |   | 60       | 1        | 0        | 02/07/2020    | 11:33:05 | 06/2020 | 4          | 1.874,50  | €06/2020 - AUTRES MUTUELLES               |
|           | 2                                                  | 060284        |   | 60       | 1        | 0        | 02/07/2020    | 11:30:30 | 06/2020 | 1          | 4.770,96  | € 06/2020 - Facturation aux 306           |
|           | 3                                                  | 060283        |   | 60       | 1        | 0        | 11/06/2020    | 10:29:23 | 05/2020 | 1          | 442,12    | €## NE PAS ENVOYER CORR. POUR MAISON MED. |
|           | 4                                                  | 060280        |   | 60       | 1        | 0        | 03/06/2020    | 10:28:33 | 05/2020 | 3          | 279,21    | €05/2020 - AUTRES MUTUELLES               |
|           | 5                                                  | 060279        |   | 60       | - I -    | 0        | 03/06/2020    | 10:26:48 | 05/2020 | 1          | 1.030,69* | €05/2020 - Facturation aux 306            |
|           | 6                                                  | 060278        |   | 60       | 1        | 0        | 30/04/2020    | 15:10:20 | 04/2020 | 2          | 1.848,40  | €04/2020 - AUTRES MUTUELLES               |
|           | 7                                                  | 060277        |   | 60       | - I -    | 0        | 30/04/2020    | 15:08:39 | 04/2020 | 1          | 4.670,69  | €04/2020 - Facturation aux 306            |
|           | 8                                                  | 060276        |   | 60       | 1        | 0        | 31/03/2020    | 13:32:08 | 03/2020 | 3          | 1.123,65  | €03/2020 - AUTRES MUTUELLES               |
|           | 9                                                  | 060275        |   | 60       | 1        | 0        | 31/03/2020    | 13:21:26 | 03/2020 | 1          | 3.049,74  | € 03/2020 - Facturation aux 306           |